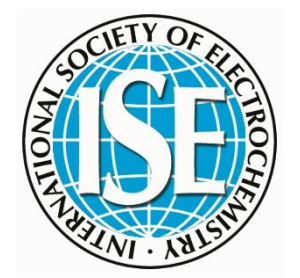

# USER GUIDE FOR THE ORGANIZING COMMITEE

FOR THE

# ABSTRACT MANAGEMENT PLATFORM

TOPICAL MEETINGS

## Table of Contents

| I. A | bstract Management Platform – User Guide | 3  |
|------|------------------------------------------|----|
| ١.   | Submissions management                   | 3  |
| ١.   | Downloading abstracts                    | 3  |
| ١١.  | . Filtering abstracts                    | 4  |
| ١١.  | Assigning the format of papers           | 5  |
| III. | Session viewing options                  | 7  |
| IV.  | Program compilation                      | 8  |
| ١.   | Adding oral presentations                | 9  |
| ١١.  | . Adding keynotes                        | 11 |
|      | I. Adding Session Chairs                 | 12 |

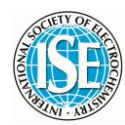

## I. Abstract Management Platform - User Guide

To make the most of your experience with the system, we recommend starting with the essential steps outlined below. These initial steps will guide you through the basics, ensuring you have a solid foundation for using the system efficiently. These tools are designed to simplify and enhance your workflow, making the process of organizing and managing a conference program easier and more streamlined.

#### I. Submissions management

For the ISE Topical Meetings, the Organizing Committee have access to all submitted abstracts. When user's login to the system, they will automatically land on the page of "All submissions", where users can see all submitted abstracts for the ISE Topical Meeting.

#### I. Downloading abstracts

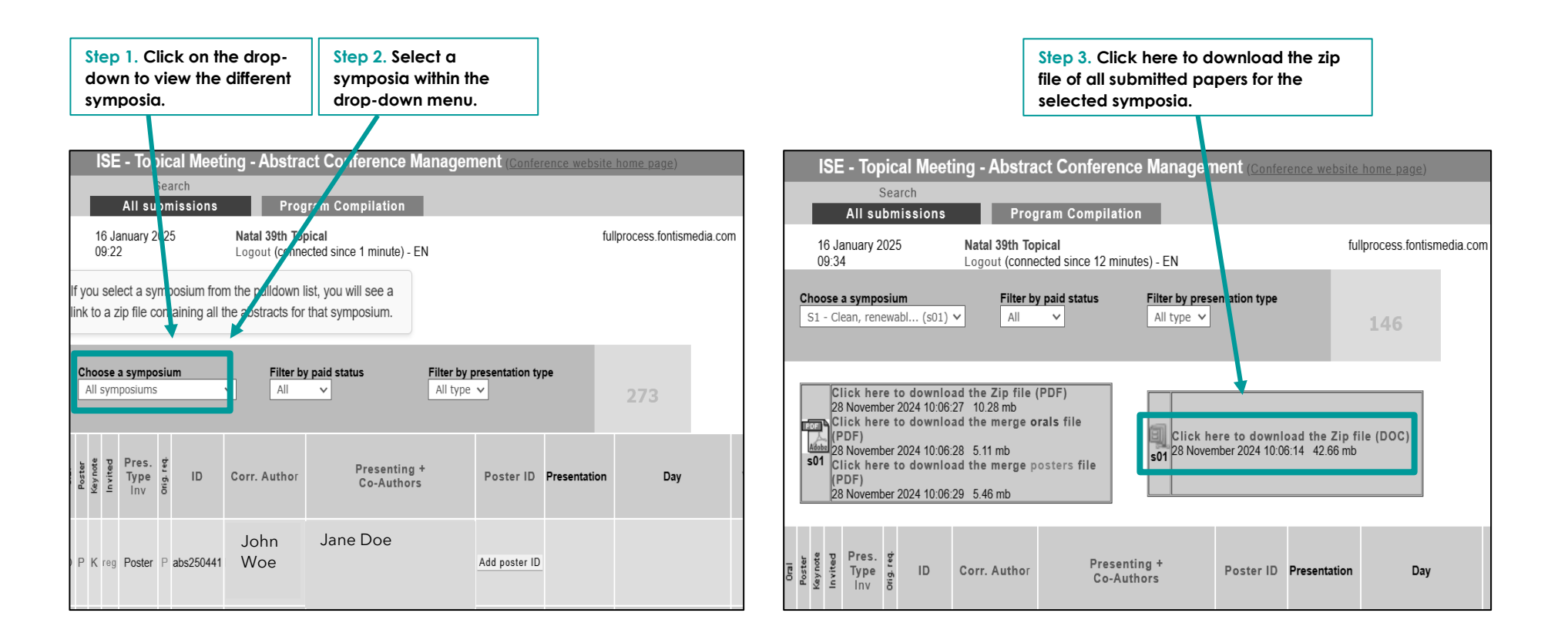

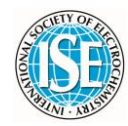

#### II. Filtering abstracts

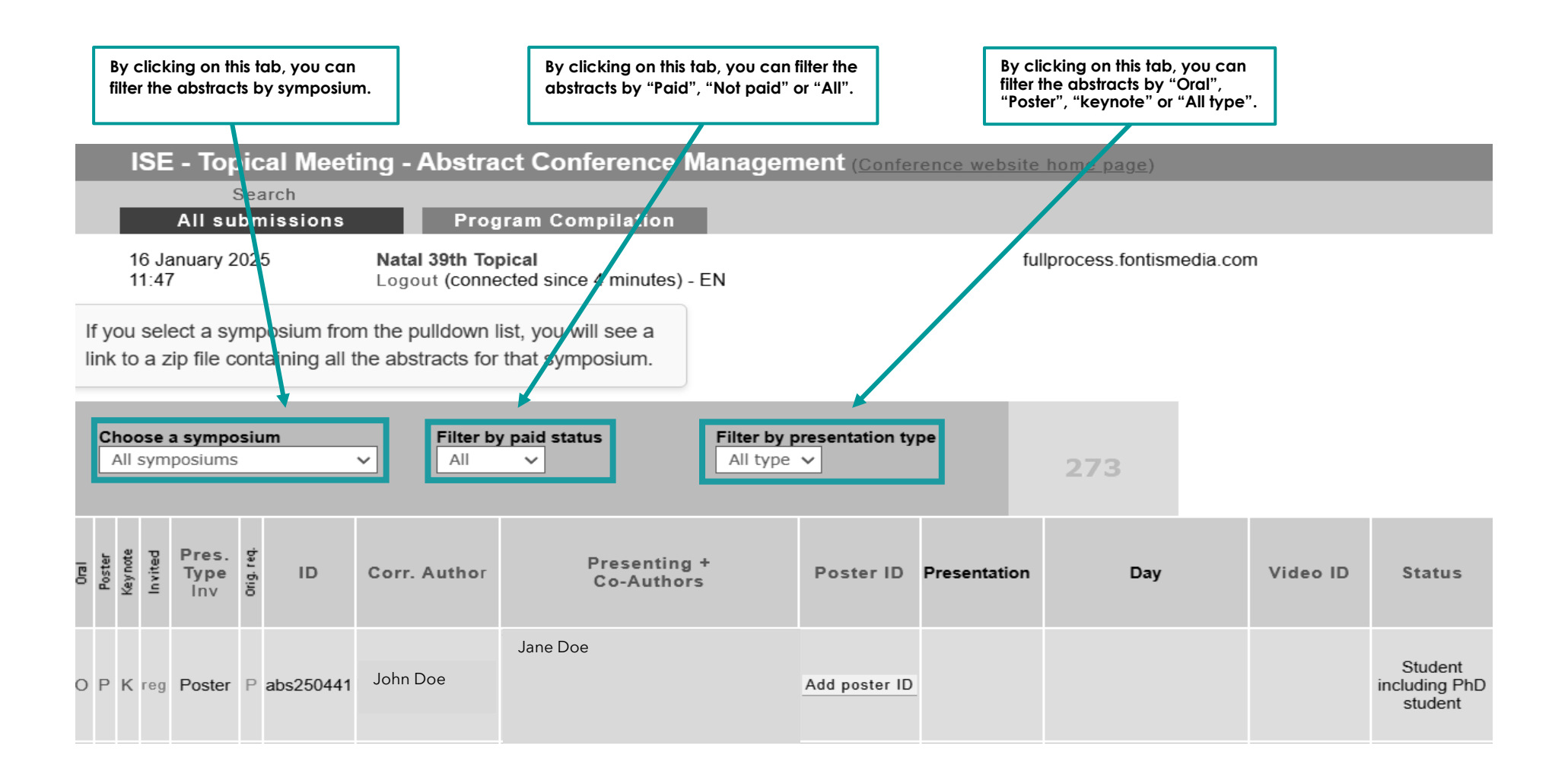

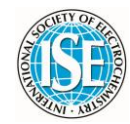

#### II. Assigning the format of papers

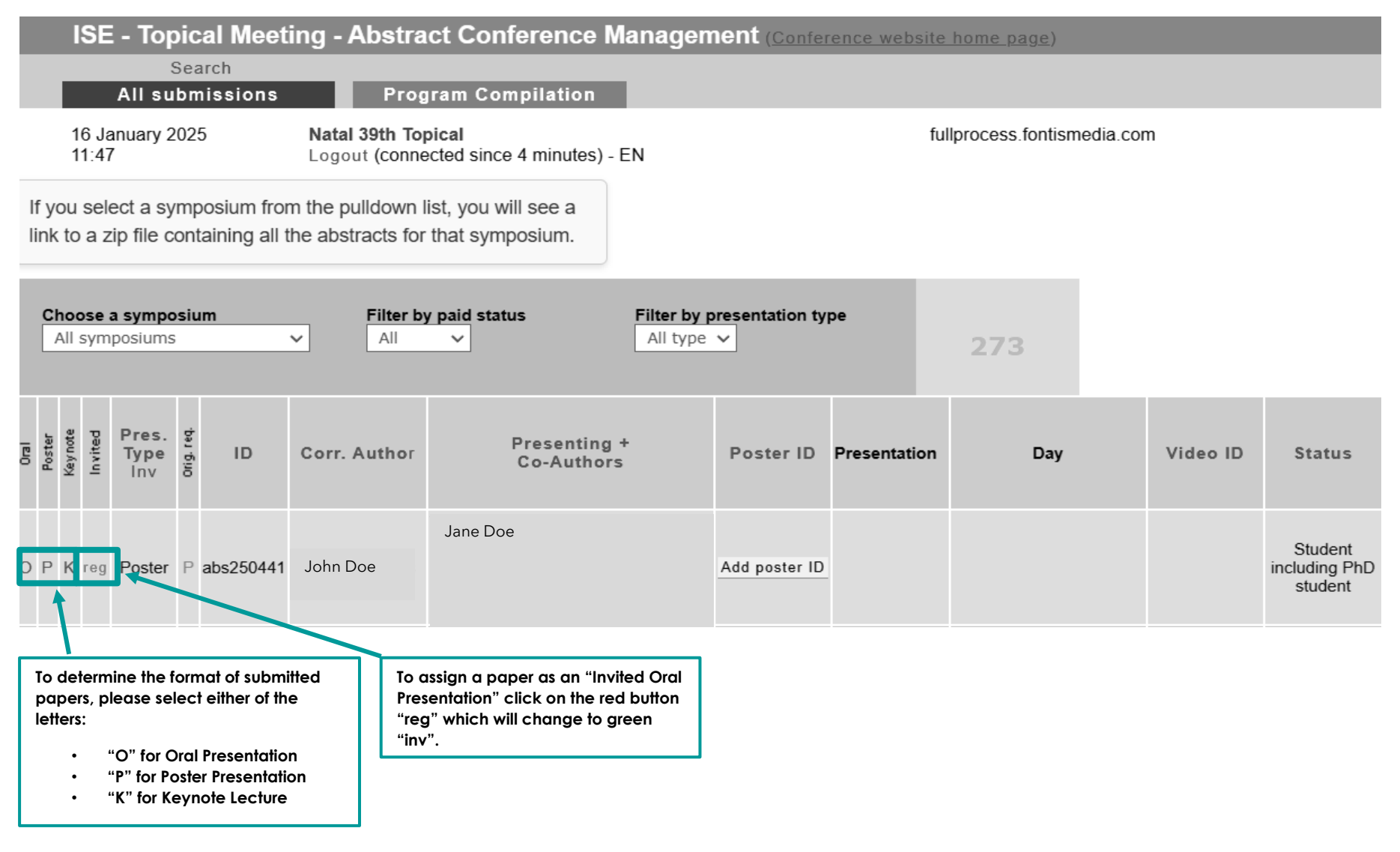

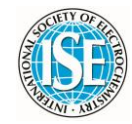

|                                                                                                    |                                                                                                    |                                       |                        |              |                   |          | Users can insert comments under the "Info" column by clicking on the button "ADD". field. |                                     |                 |       |        |           |
|----------------------------------------------------------------------------------------------------|----------------------------------------------------------------------------------------------------|---------------------------------------|------------------------|--------------|-------------------|----------|-------------------------------------------------------------------------------------------|-------------------------------------|-----------------|-------|--------|-----------|
|                                                                                                    | For example, here we have added<br>"Award".                                                                                             |                                       |                        |              |                   |          |                                                                                           |                                     |                 |       |        |           |
| ISE - Topical Meeti<br>Search<br>All submissions                                                                                                    | ng - Abstra                                                                                                    | ct Conference Managen                 | ient ( <u>Confer</u> e | ence website | <u>home page)</u> | -        | -                                                                                         |                                     | -               | -     | _      | -         |
| 20 January 2025<br>09:45                                                                                                    | 20 January 2025<br>09:45     Natal 39th Topical<br>Logout (connected since 1 minute) - EN     fullprocess.fontismedia.com               |                                       |                        |              |                   |          |                                                                                           |                                     |                 |       |        |           |
| If you select a symposium from<br>link to a zip file containing all th                                                                                                    | If you select a symposium from the pulldown list, you will see a<br>link to a zip file containing all the abstracts for that symposium. |                                       |                        |              |                   |          |                                                                                           |                                     |                 |       |        |           |
| Choose a symposium<br>All symposiums                                                                                                    | Filter by                                                                                                    | v paid status Filter by p<br>All type | veresentation typ      | e            | 273               |          |                                                                                           |                                     |                 |       |        |           |
| apuration of the second second | Corr. Author                                                                                                    | Presenting +<br>Co-Authors            | Poster ID              | Presentation | Day               | Video ID | Status                                                                                    | Abstract title                      | PDF Symi        | Info  | imail  | Firstname |
| ) P K reg Poster P abs250441                                                                                                    | John<br>Roe                                                                                                    | Jane Doe                              | Add poster ID          |              |                   |          | Student<br>including PhD<br>student                                                       | Electrochemistry abstract title1    | <u>yes</u> \$02 | AWARD | Email1 | Jane      |
| ) P K reg Poster P abs250440                                                                                                    | John<br>Goe                                                                                                    | Jane Foe                              | Add poster ID          |              |                   |          | Student<br>including PhD<br>student                                                       | Electrochemistry abstract<br>title2 | <u>yes</u> s02  | ADD   | Email2 | Jane      |

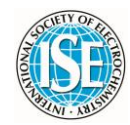

#### III. Session viewing options

For a more user-friendly and approachable experience, we recommend following the next steps. This perspective allows users to jump from session to session without having to scroll through the entire schedule of the week.

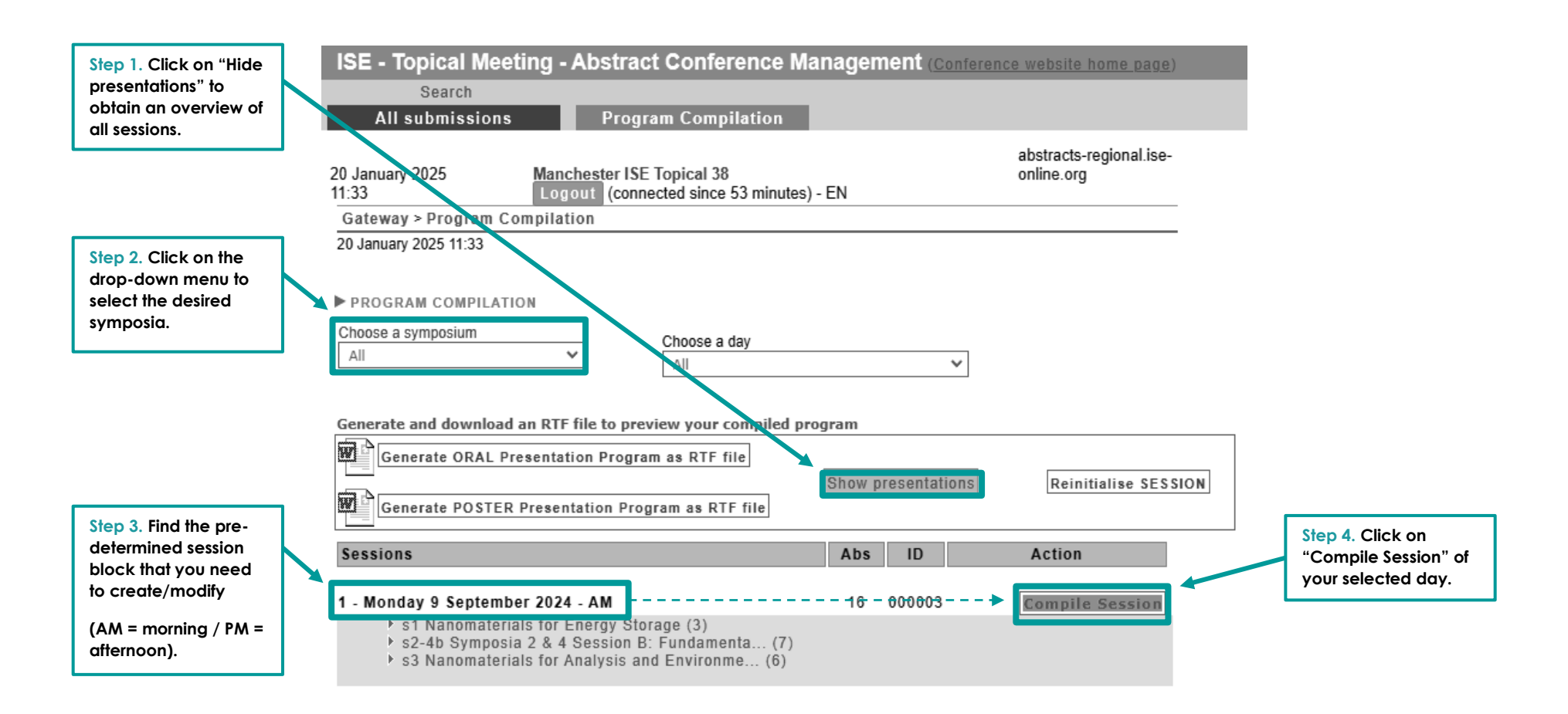

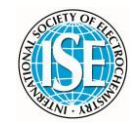

### IV. Program compilation

On the "Program Compilation" page, pre-determined session blocks have been prepared by day (AM morning/ PM afternoon), including coffee-breaks and allocated time. The Organising Committee are required to allocate Oral Presentations, Keynote Lectures and Session Chairs.

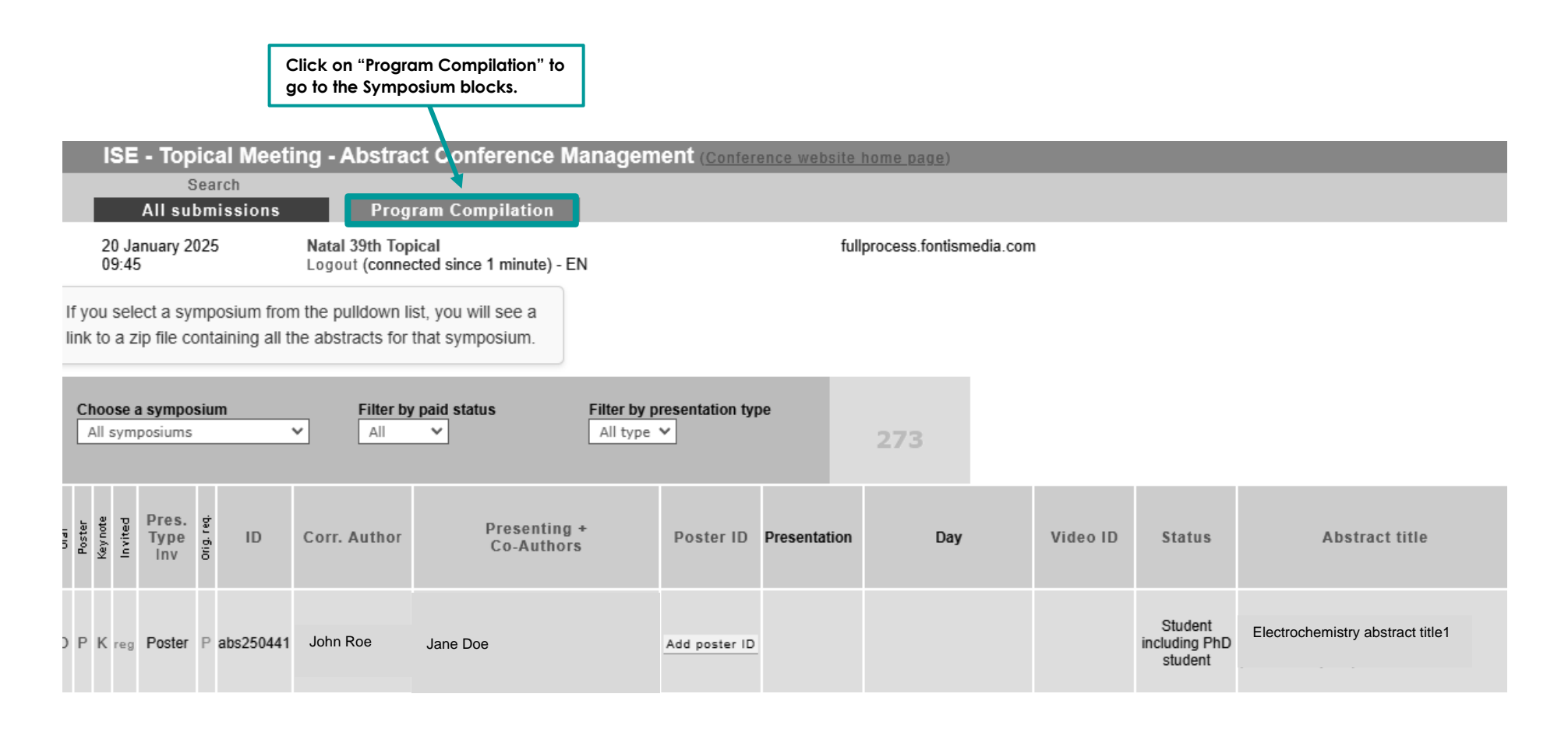

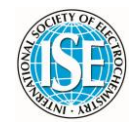

#### I. Adding oral presentations

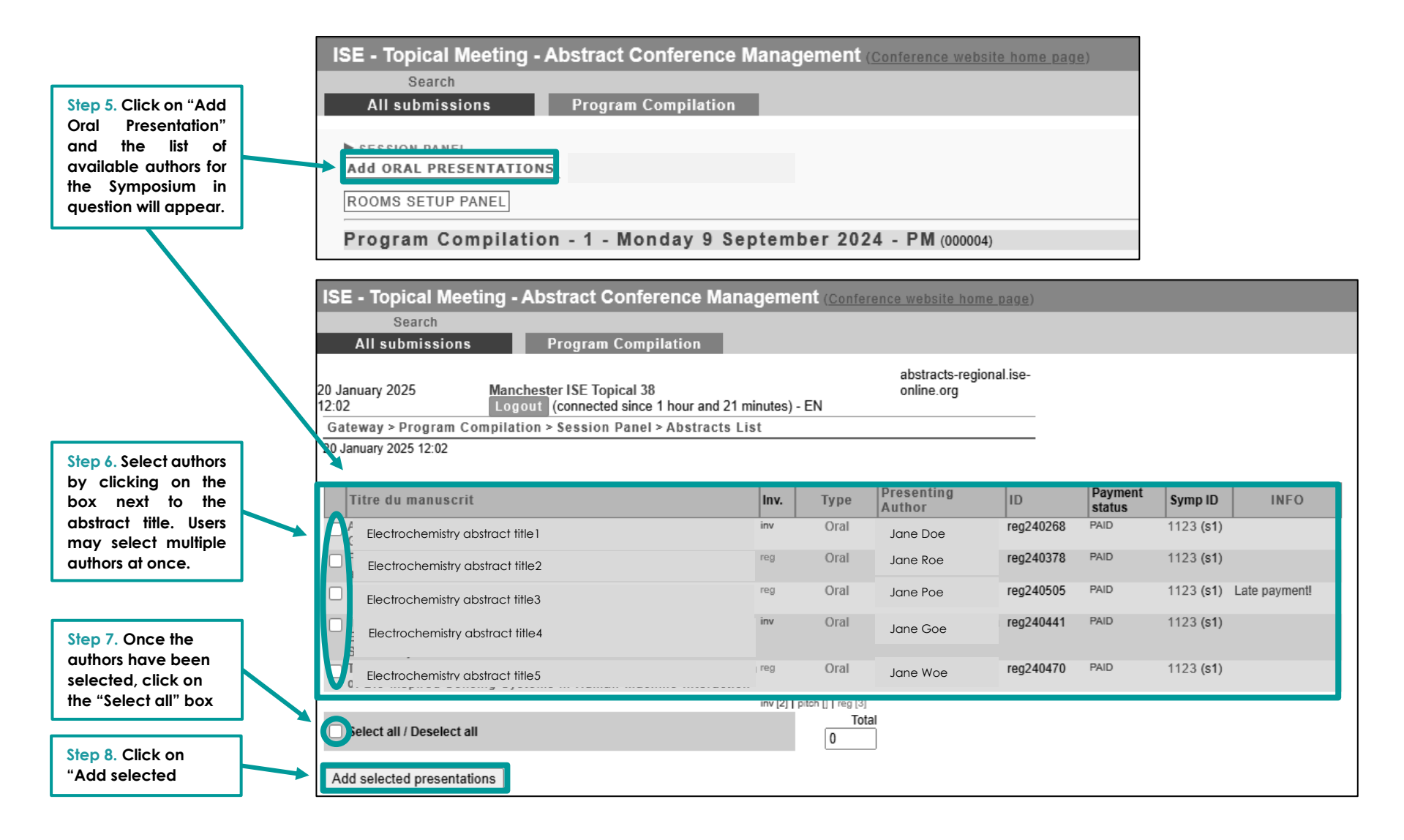

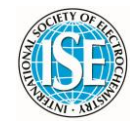

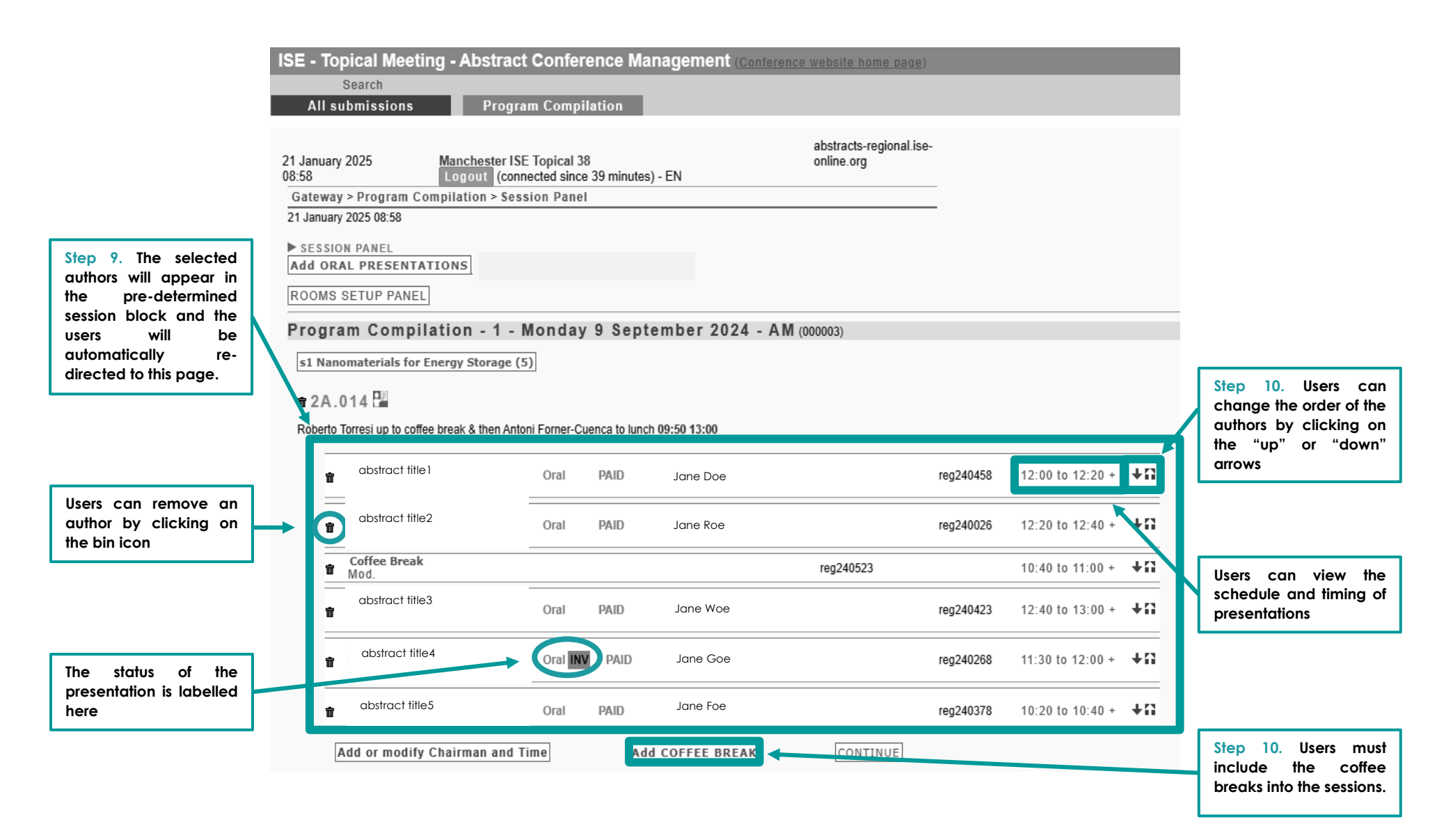

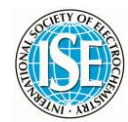

### II. Adding keynotes

| ISE - Topical Meeting - Abstract Conference Ma | magement (Conference website home page) | ISI          | E - Topical Mee                        | ting - Abstract Conference I                                   | Managen  | nent ( <u>Conf</u>       | erence website home            |
|------------------------------------------------|-----------------------------------------|--------------|----------------------------------------|----------------------------------------------------------------|----------|--------------------------|--------------------------------|
| Search All submissions Program Compilation     |                                         |              | Search                                 | Program Compilation                                            |          |                          |                                |
| Add oral presentations                         |                                         | 23 J<br>08:4 | anuary 2025<br>4<br>toway > Brogram Co | Manchester ISE Topical 38<br>Logout (connected since 10 minute | es) - EN |                          | abstracts-region<br>online.org |
| Program Compliation - 1 - Monday 9 Sept        | ember 2024 - PM (000004)                | 23 .         | January 2025 08:44                     | omphation > session Paller > Abstra                            | CIS LISI |                          |                                |
|                                                |                                         |              | Titre du manuscrit                     | :                                                              | Inv.     | Туре                     | Presenting<br>Author           |
| Oral Presentation" and                         | Step 2. Select the                      |              | Electrochemical Abst                   | tract Title 1                                                  | reg      | Keynotes                 | Jane Doe                       |
| the list of available<br>keynotes for that     | Keynote you wish to                     |              | Electrochemical Abst                   | tract Title 2                                                  | reg      | Keynotes                 | Jane Roe                       |
| Symposia.                                      |                                         |              | Electrochemical Abstr                  | act Title 3                                                    | reg      | Oral                     | Jane Goe                       |
|                                                |                                         |              | Electrochemical Abstr                  | ract Title 4                                                   | reg      | Oral                     | Jane Foe                       |
|                                                |                                         |              | Electrochemical Abstr                  | ract Title 5                                                   | reg      | Oral                     | Jane Joe                       |
|                                                |                                         |              | Electrochemical Abstr                  | ract Title 6                                                   | reg      | Oral                     | Jane Loe                       |
|                                                |                                         |              |                                        |                                                                | reg      | Oral                     | Jane Koe                       |
|                                                |                                         |              | Electrochemical Abstr                  | ract Title 7                                                   | inv      | Oral                     | Jane Hoe                       |
|                                                |                                         |              | Electrochemical Abstr                  | ract Title 8                                                   | inv      | Oral                     | Jane Boe                       |
|                                                |                                         |              | Electrochemical Abstr                  | ract Title 9                                                   | reg      | Oral                     | Jane Soe                       |
|                                                | Step 3. Once the keynote                |              | Electrochemical Abstr                  | ract Title 10                                                  | n reg    | Oral                     | Jane Zoe                       |
|                                                | has been selected, click                |              |                                        |                                                                | reg      | Oral                     | Jane Yoe                       |
|                                                |                                         |              | Select all / Deselect al               |                                                                | inv [2   | pitch []   reg [<br>Tota | 10]<br>al                      |
|                                                | Step 4. Click on "Add                   |              | Sciect an / Deselect a                 |                                                                |          | 0                        |                                |
|                                                | selected presentations".                | A            | dd selected presentati                 | ions                                                           |          |                          |                                |

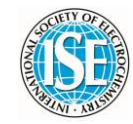

#### III. Adding Session Chairs

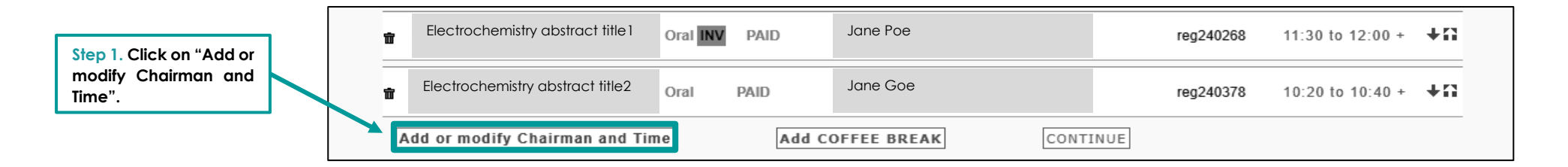

|                                                                                            | ISE - Topical Meeting - Abstract Conference Management (Conference website home page)                                                                                                    |  |  |  |  |  |  |  |
|--------------------------------------------------------------------------------------------|----------------------------------------------------------------------------------------------------|--|--|--|--|--|--|--|
|                                                                                            | Search All submissions Program Compilation                                                                                                    |  |  |  |  |  |  |  |
| Step 2. Enter the full<br>name of the<br>Chairperson.                                      | 21 January 2025       Manchester ISE Topical 38       abstracts-regional.ise-online.org         11:39       Logout (connected since 10 minutes) - EN         Gateway > Session Panel > Add or modify Chairman and Time         21 January 2025 11:39 |  |  |  |  |  |  |  |
| Step 3. Enter the start<br>and end time of the<br>chairing duration of the<br>Chairperson. | Chairman Maeve Tsu Time start 12:00                                                                                                    |  |  |  |  |  |  |  |
| Step 4. Click on "save"<br>to save your entry.                                             | Time end 10:40                                                                                                    |  |  |  |  |  |  |  |